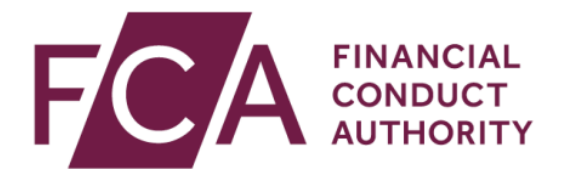

# MIFID II Systematic Internaliser and Electronic Trading Notification Guide

January 2018

# Introduction

This guide is designed to assist with the submission of the following forms:

- A. Systematic Internaliser Notification.
- B. Electronic Trading Notification.

### A. Systematic Internaliser Notification Form

The Systematic Internaliser Notification (SI) form is available on the Connect portal for authorised firms. Appropriate access rights must be given to users for the functions they need on Connect, including access to the Systematic Internaliser Notification form.

For more details on how to manage your users once registered and using Connect, click here <u>https://www.fca.org.uk/firms/connect/registration</u>

#### Completing the SI form

On accessing Connect, select 'Authorised Firm and Individual applications/notifications'.

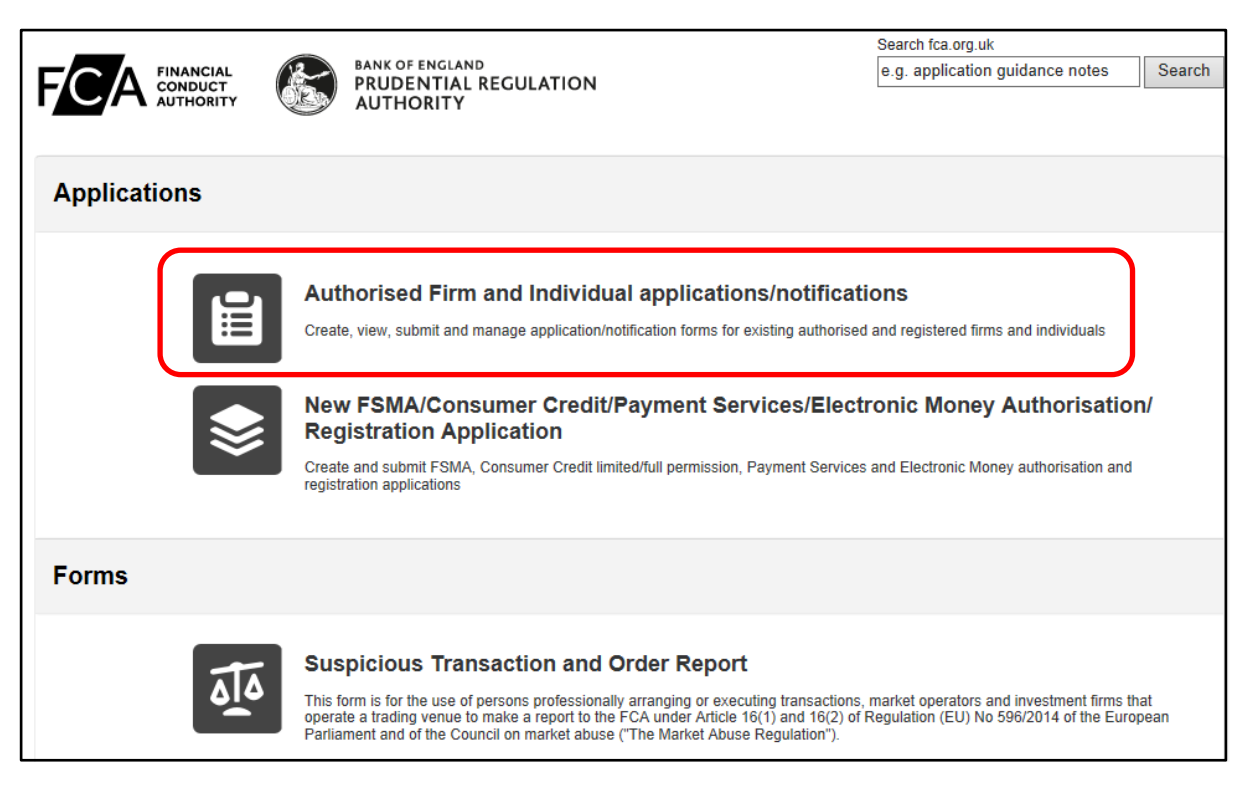

Then click on 'Start New Application'.

| FINANCIA<br>CONDUC<br>AUTHORI |                        | BANK OF ENGLAND<br>PRUDENTIAL REGULATION<br>AUTHORITY | Search fca.org.uk<br>e.g. application guidance notes Search |
|-------------------------------|------------------------|-------------------------------------------------------|-------------------------------------------------------------|
| My Application                | ıs                     |                                                       |                                                             |
| Start New Applicat            | ion <u>Authorise N</u> | lew Firm                                              |                                                             |

If you have the ability to submit on behalf of more than one firm Connect will ask you to choose the firm that you are submitting the application on behalf of, before continuing onto the 'Start New Application' page.

- For users with access to 'All' application types; the **Systematic Internaliser Notification** form will be automatically added to the list of applications.
- For users with access to specific application types, the **Systematic Internaliser Notification** form will need to be added to your Connect profile by either the firm's Principal User or Firm Administrator. If you are unsure who this is, please call the FCA's Contact Centre.

| Start Ne | w Application                              |                                                                                                    |  |  |  |  |
|----------|--------------------------------------------|----------------------------------------------------------------------------------------------------|--|--|--|--|
| 0        | Appointed Representative                   | This form is the means by which an investment firm that acts in the capacity of a systematic<br>internaliser should notify the FCA in accordance with Article 15(1) of [MiFIR] and/or Article 18(4) of<br>[MiFIR] Notification is needed when a firm commences activity as a systematic internaliser in a |  |  |  |  |
| 0        | Approved Person (including CFs/SMFs/SIMFs) | class of financial instrument and, thereafter, at the point an investment firm ceases to act as a<br>sustematic instrument and, thereafter, at the point an investment firm ceases to act as a                                                                                                    |  |  |  |  |
| 0        | Changes to Notified Persons                | firm which is already acting as a systematic internaliser is notifying us of a change in its activities as                                                                                                    |  |  |  |  |
| 0        | Electronic trading notifications           | such (to add or remove a class of financial instrument), the information provided in this form should<br>reflect the firm's remaining systematic internaliser activity after allowing for the change. For example                                                                                         |  |  |  |  |
| 0        | Exclusion Notification                     | if a firm which had previously notified in relation to shares and ETFs ceased to act as an SI in ETFs.                                                                                                    |  |  |  |  |
| 0        | Passporting Out                            | it should notify the change by confirming it is acting as an SI in shares only. A firm should only notif<br>that it is ceasing to act as an SI if it is discontinuing such activity in all classes of financial instrume                                                                                  |  |  |  |  |
| 0        | Standing Data                              | previously notified.                                                                                                    |  |  |  |  |
| ۲        | Systematic Internaliser Notification       | The systematic internaliser regime and the associated obligations apply at the level of each single                                                                                                    |  |  |  |  |
| 0        | Variation of Permission                    | financial instrument. Accordingly, we expect all firms submitting a notification to establish and<br>maintain a list of all financial instruments for which it is currently acting as a systematic internaliser<br>The FCA may request access to such lists in order to perform its regulatory functions. |  |  |  |  |
|          |                                            | An investment firm acting as a systematic internaliser should also ensure that it has considered the<br>impact such services might have on its broader regulatory responsibilities, such as its obligation to<br>operate appropriate systems and controls to mitigate conflicts of interest.              |  |  |  |  |
|          | Back to Applicat                           | o My<br>tions                                                                                                    |  |  |  |  |

Once you have selected 'Systematic Internaliser Notification' you will arrive at the page overleaf which shows the sections you will need to complete. All sections must be completed before the application can be submitted.

| rm Name:                                                                                                    | FRN                                                                                                    |
|----------------------------------------------------------------------------------------------------|----------------------------------------------------------------------------------------------------|
| ersion Number: 1                                                                                                    | Application Reference Number: 0001698596 Last Modified By:                                                                 |
|                                                                                                    | Back to My Applications Delete                                                                                             |
| Once the applic                                                                                                    | cation is complete and valid, a button will appear to allow the application to be marked as Ready to Submit (Draft Ready). |
| and the second second sec | ion Form                                                                                                    |
| Systematic Internaliser Notificatio                                                                                                    |                                                                                                    |
| Systematic Internaliser Notificatio                                                                                                    | Form Status                                                                                                    |
| Systematic Internaliser Notification<br>Form<br>Application Contact Details                                                                                                    | Form Status<br>Not Staried                                                                                                 |

The first section is the 'Application Contact Details' (screenshot not provided). This section will auto populate with details from your profile on Connect. If these are incorrect, you can amend them.

The second section is the 'SI Notification Form'. The form will default to 'Acting as a Systematic Internaliser in the classes of financial instrument specified below'.

- MIC: The MIC (Market Identifier Code) must be provided.
- LEI: Your firm's 20 character LEI (Legal Entity Identifier) must be provided. Note: In the event that the FCA has a record of your LEI; this will be automatically populated. For further information on LEIs, click here <u>https://www.fca.org.uk/markets/mifid-ii/legal-entity-identifier-lei-update</u>

Scroll down to the bottom of the form for Guidance Notes on how to complete.

| Firm Name:                     | FRM                                                                                    | 4 :                                                       |                            |
|--------------------------------|----------------------------------------------------------------------------------------|-----------------------------------------------------------|----------------------------|
| Form Version Number:           | Application Reference N                                                                | Number: 0001698691 Last Modified By:                      |                            |
|                                |                                                                                        |                                                           |                            |
| Progress                       | Back                                                                                   | Save & Exit Continue                                      | K Print                    |
| Current Step 🛕                 | SI Notification Details                                                                |                                                           |                            |
|                                | MIC                                                                                    |                                                           |                            |
| Legend                         |                                                                                        |                                                           |                            |
| This finds                     | LEI                                                                                    |                                                           |                            |
| required                       |                                                                                        |                                                           |                            |
| Click the icon for             | I hereby notify the FCA that I am (ple                                                 | ase delete as appropriate):                               |                            |
| The case has                   | Acting as a Systematic Internalis                                                      | er in the classes of financial instrument specified below |                            |
| been validated<br>successfully | O No longer acting as a Systematic                                                     | c Internaliser in any class of financial instrument       |                            |
| A The page is incomplete       | Please confirm the classes of financi<br>appropriate)                                  | ial instrument for which the firm is acting as a system   | itic internaliser (tick as |
|                                | Equity and equity-like instruments                                                     |                                                           |                            |
|                                | Shares                                                                                 |                                                           |                            |
|                                | ETFs                                                                                   |                                                           |                            |
|                                | Depository Receipts                                                                    |                                                           |                            |
|                                | Certificates                                                                           |                                                           |                            |
|                                | Other equity-like financial instruments                                                |                                                           |                            |
|                                | Non-equity instruments                                                                 | -                                                         |                            |
|                                | Securitised derivatives                                                                |                                                           |                            |
|                                | Bonds                                                                                  |                                                           |                            |
|                                | ETCs                                                                                   |                                                           |                            |
|                                | ETNs                                                                                   |                                                           |                            |
|                                | Emissions allowances                                                                   |                                                           |                            |
|                                | Derivatives                                                                            |                                                           |                            |
|                                | If the firm is commencing activity as                                                  | a systematic internaliser in a class of financial instrur | nent                       |
|                                | Please confirm that the activity to which<br>the operation of a multilateral system (s | this notification relates does not involve<br>see note 4) |                            |
|                                | Confirmed                                                                              |                                                           |                            |
|                                |                                                                                        |                                                           |                            |

| Guidance Notes                                                                                                    |
|----------------------------------------------------------------------------------------------------|
| 1. This form is the means by which an investment firm that acts in the capacity of a systematic internaliser should notify the FCA in accordance with Article 15(1) of [MiFIR] and/or Article 18(4) of [MiFIR].                                                                                                    |
| 2. Notification is needed when a firm commences activity as a systematic internaliser in a class of financial instrument and, thereafter, at the point an investment firm ceases to act as a systematic internaliser in one or more of the classes of instrument it has previously notified. When a firm which is already acting as a systematic internaliser is notifying us of a change in its activities as such (to add or remove a class of financial instrument), the information provided in this form should reflect the firm's remaining systematic internaliser activity atter allowing for the change. For example, if a firm which had previously notified in relation to shares and ETFs ceased to act as an SI in ETFs, it should notify the change by confirming it is acting as an SI inshares only. A firm should only notify that it is ceasing to act as an SI if it is discontinuing such activity in all classes of financial instrument previously notified. |
| 3. The systematic internaliser regime and the associated obligations apply at the level of each single financial instrument.<br>Accordingly, we expect all firms submitting a notification to establish and maintain a list of all financial instruments for which it is<br>currently acting as a systematic internaliser. The FCA may request access to such lists in order to perform its regulatory functions.                                                                                                    |
| 4. Article 4(1)(20) of MiFID 2 defines a systematic internaliser as an investment firm which, on an organised, frequent systematic and substantial basis, deals on own account when executing client orders outside a regulated market, an MTF or an OTF without operating a multilateral system. According to Article 1(7) of MiFID 2, all multilateral systems in financial instruments shall operate asMTFs, OTFs or Regulated Markets. Recital (17) of MiFID 2 further provides that a systematic internaliser should not be allowed to bring together third party buying and selling interests in functionally the same way as a trading venue. A firm submitting a notification should ensure that it has satisfied itself that its activity meets the definition of a systematic internaliser.                                                                                                    |
| 5. Articles 15(3) and 18(8) of [MiFIR] set out the manner in which a systematic internaliser may make its quote public, in relation to equity and non-equity instruments respectively. A systematic internaliser may publish quotes through the facilities of a Regulated Market, through an Approved Publication Arrangement or through proprietary arrangements.                                                                                                    |
| 6. An investment firm acting as a systematic internaliser should also ensure that it has considered the impact such services might<br>have on its broader regulatory responsibilities, such as its obligation to operate appropriate systems and controls to mitigate<br>conflicts of interest.                                                                                                    |
| Back     Save & Exit     Continue                                                                                                    |

The third section is the 'Declaration'. You must read the information and confirm that you understand and are submitting accurate information to us.

| Firm Name:                                                                                                    | FRN :                                                                                                    |               |
|----------------------------------------------------------------------------------------------------|----------------------------------------------------------------------------------------------------|---------------|
| Form Version Number: 1                                                                                                    | Application Reference Number: 0001698596 Last Modified By                                                                                                    |               |
| Progress                                                                                                    | Back Save & Exit Continue                                                                                                    | int           |
| Current Step 🛕                                                                                                    | Declaration                                                                                                    | e have        |
| Legend                                                                                                    | I am aware that it is a criminal offence knowingly or recklessly to give the FCA information that is false or misleading in a r<br>particular.                                                                                                    | materia       |
| This field is<br>required     Click the icon for<br>help on the item                                                                                                    | I will notify the FCA immediately if there are any changes to the information given in the notification.<br>Review and Submission                                                                                                    |               |
| This field is<br>required     Click the icon for<br>help on the item     The page has<br>been validated<br>successfully     The page is                                 | I will notify the FCA immediately if there are any changes to the information given in the notification.  Review and Submission  The ability to submit this form is given to an appropriate user or users by the firm's principal compliance contact.  I  Tick here to confirm that the person submitting this Form on behalf of the Firm and (if applicable) to Individual named below - have read and understood the declaration.            | he            |
| This field is<br>required     Click the icon for<br>help on the item     The page has<br>been validated<br>successfully     The page is<br>incomplete                   | I will notify the FCA immediately if there are any changes to the information given in the notification.  Review and Submission  The ability to submit this form is given to an appropriate user or users by the firm's principal compliance contact.  I  Tick here to confirm that the person submitting this Form on behalf of the Firm and (if applicable) to Individual named below - have read and understood the declaration.  Signature | he            |
| This field is<br>required     Click the icon for<br>help on the item     Sourcessfully     Lee page has<br>been validated<br>successfully     The page is<br>incomplete | I will notify the FCA immediately if there are any changes to the information given in the notification.                                                                                                    | he<br>stained |
| This field is<br>required     Click the icon for<br>help on the Item     The page has<br>been validated<br>successfully     The page is<br>incomplete                   | I will notify the FCA immediately if there are any changes to the information given in the notification.                                                                                                    | he<br>stained |
| Init field is<br>required     Click the icon for<br>help on the item     The page has<br>been validated<br>successfully     The page is<br>incomplete                   | I will notify the FCA immediately if there are any changes to the information given in the notification.                                                                                                    | he            |

Once all three sections are marked as complete, you can submit the notification.

Once the notification has been submitted, you will receive an email confirming receipt of your notification. This email will also contain your notification reference number, which you should retain for your records.

# **B.** Electronic Trading Notification Form

The Electronic Trading Notification form is available on the Connect portal for both authorised and non-authorised firms and accessible via the following routes:

# For authorised firms:

Appropriate access rights must be given to users for the functions they need on Connect, including access to the Electronic Trading Notification form.

For more details on how to manage your users once registered and using Connect, click <u>here</u>.

On accessing Connect, select 'Authorised Firm and Individual applications/notifications'.

| FINANCIAL<br>CONDUCT<br>AUTHORITY | BANK OF ENGLAND<br>PRUDENTIAL REGULATION<br>AUTHORITY                                                                                                    | Search fca.org.uk<br>e.g. application guidance notes Search                                                                                      |
|-----------------------------------|----------------------------------------------------------------------------------------------------|----------------------------------------------------------------------------------------------------|
| Applications                      |                                                                                                    |                                                                                                    |
|                                   | Authorised Firm and Individual applications/notif<br>Create, view, submit and manage application/notification forms for existing aut<br>New FSMA/Consumer Credit/Payment Services/E<br>Registration Application<br>Create and submit FSMA, Consumer Credit limited/full permission, Payment S<br>registration applications | fications<br>thorised and registered firms and individuals<br>Electronic Money Authorisation/<br>Services and Electronic Money authorisation and |
| Forms                             |                                                                                                    |                                                                                                    |
| হাত                               | Suspicious Transaction and Order Report<br>This form is for the use of persons professionally arranging or executing transa<br>operate a trading venue to make a report to the FCA under Article 16(1) and 10<br>Parliament and of the Council on market abuse ("The Market Abuse Regulation                               | actions, market operators and investment firms that<br>6(2) of Regulation (EU) No 596/2014 of the European<br>n").                               |

Then click on 'Start New Application'.

|                       |             | Search fca.org.uk |  |                                 |        |
|-----------------------|-------------|-------------------|--|---------------------------------|--------|
|                       | 13          | BANK OF ENGLAND   |  | e.g. application guidance notes | Search |
|                       | 03.         | AUTHORITY         |  |                                 |        |
| My Applications       |             |                   |  |                                 |        |
| Start New Application | Authorise N | lew Firm          |  |                                 |        |
|                       |             |                   |  |                                 |        |

If you have the ability to submit on behalf of more than one firm Connect will ask you to choose the firm that you are submitting the application on behalf of, before continuing onto the 'Start New Application' page.

• For users with access to 'All' application types; the **Electronic Trading Notifications** form will be automatically added to the list of applications. • For users with access to specific application types, the **Electronic Trading Notifications** form will need to be added to your Connect profile by either the firm's Principal User or Firm Administrator. If you are unsure who this is, please call the FCA's Contact Centre.

| Start Ne | w Application                              |                                                                                                    |
|----------|--------------------------------------------|----------------------------------------------------------------------------------------------------|
| 0        | Appointed Representative                   | This form is the means by which an investment firm that provides direct electronic access (DEA)<br>and/or undertakes algorithmic trading (as defined in Article 4 of MIFID II and further specified by the<br>MEID U Detected Resulting), result of the SCA in second acce with MEID II. |
| 0        | Approved Person (including CFs/SMFs/SIMFs) | wind it delegated Regulation) should houly the nork in accordance with wind it.                                                                                                    |
| Θ        | Changes to Notified Persons                |                                                                                                    |
| ۲        | Electronic trading notifications           |                                                                                                    |
| 0        | Exclusion Notification                     |                                                                                                    |
| 0        | Passporting Out                            |                                                                                                    |
| 0        | Standing Data                              |                                                                                                    |
| 0        | Systematic Internaliser Notification       |                                                                                                    |
| Θ        | Variation of Permission                    |                                                                                                    |
|          |                                            |                                                                                                    |
|          |                                            |                                                                                                    |
|          | Back to                                    | My Contraction                                                                                                    |
|          | Back Applicat                              | ions Continue                                                                                                    |

Once you have selected Electronic Trading Notifications you will arrive at a page showing you which sections to complete. Click <u>here</u> for further information on the sections to be completed.

## For non-authorised firms:

You must have access to Connect in order to submit the Electronic Trading Notification form. If you do not already have access to the system, you will need to register <u>here</u>.

Below is an example of the registration page. Please ensure you complete all mandatory fields before selecting 'submit'. An email will be sent to you confirming registration and asking you to set up a password. You will then be able to access the Connect system.

| er Detail               |                                                                                                    |
|-------------------------|----------------------------------------------------------------------------------------------------|
|                         | Required fields are prefixed with a red line                                                                                    |
| Title                   | Mr.                                                                                                    |
| First Names             |                                                                                                    |
| Last Name               |                                                                                                    |
| Job Title               |                                                                                                    |
| Email Address           |                                                                                                    |
|                         | Your email address will be your username. Please enter an individual address rather than a group or consolidated email address. |
| Confirm Email Address   |                                                                                                    |
|                         | The contact information of your firm.                                                                                           |
| Phone Country Code      | +44 🗸                                                                                                    |
| Telephone Number        | The UK country code Is +44                                                                                                    |
| Mobile Number           |                                                                                                    |
| Fax                     |                                                                                                    |
| Security Question       |                                                                                                    |
| ecurity Question Answer | what was your childhood nickhame?                                                                                               |
| ,                       | Annuar must be smoother than 6 shows door                                                                                       |
|                         | Answer must be greater than o Unaracters.                                                                                       |

Once you have access to Connect you will see the landing page below with the Electronic Trading Notification in the Forms section.

| Applications |                                                                                                    |
|--------------|----------------------------------------------------------------------------------------------------|
| \$           | New FSMA/Consumer Credit/Payment Services/Electronic Money Authorisation/<br>Registration Application<br>Create and submit FSMA, Consumer Credit limited/full permission, Payment Services and Electronic Money authorisation and<br>registration applications                                                                                                    |
| Forms        |                                                                                                    |
| হাত          | Suspicious Transaction and Order Report<br>This form is for the use of persons professionally arranging or executing transactions, market operators and investment firms that<br>operate a trading venue to make a report to the FCA under Article 18(1) and 18(2) of Regulation (EU) No 598/2014 of the European<br>Parliament and of the Council on market abuse ("The Market Abuse Regulation"). |
| Ĩ            | PSD2 Exclusion Notification<br>This form is for creating PSD2 Exclusion Notification.                                                                                                    |
| Ĩ            | Commodity Position Limit Exemption Form<br>This form is for the use of a non-financial entity holding a qualifying position in a commodity derivative, who wishes to apply for an<br>exemption from position limits, as referred to under Article 57 MiFID II and Commission Delegated Regulation (EU) 2017/591.                                                                                    |
|              | MiFID II Ancillary Activity Exemption: Notification Form<br>This form is for use by persons who are exempt from the requirement for authorisation under MiFID II, to notify the FCA annually that<br>they make use of this exemption, as required by Article 2(1)(j) MiFID II.                                                                                                    |
| I            | Electronic Trading Notification Form<br>This form is the means by which an investment firm that provides direct electronic access (DEA) and/or undertakes algorithmic trading<br>(as defined in Article 4 of MIFID II and further specified by the MiFID II Delegated Regulation) should notify the FCA in accordance with<br>MIFID II.                                                             |

Once you have selected this form, you will arrive at the page below where you can start a new application. Note: Connect will maintain a record of your submitted and draft applications.

| y Electronic Trading Notification Applications |                              |                                 |                       |           |                    |                        |  |
|------------------------------------------------|------------------------------|---------------------------------|-----------------------|-----------|--------------------|------------------------|--|
| User N                                         | lame:                        |                                 |                       |           | Last Logged In: (  | 04/09/2017 15:48:24 PN |  |
| page 1                                         | 1 of 1 (2 records total)     |                                 | Start New Application |           |                    |                        |  |
| Action                                         | Application Reference Number | Application Type                | Application Outcome   | Firm Name | Application Status | Created Date           |  |
| Edit                                           | 0001692705                   | Electronic trading notification | ons                   |           | Submitted          | 23/08/2017 17:19       |  |
| Edit                                           | 0001692702                   | Electronic trading notification | 200                   |           | Submitted          | 23/08/2017 17:01       |  |

Once you have selected 'Start New Application' you are presented with an Entity Details page.

If you have a Legal Entity Identifier (LEI), select 'yes' and enter the 20 character LEI. Select 'find' to search the system to see if we have this on our records already.

| ectronic Trading Notification Form                                                                   |                   |  |
|----------------------------------------------------------------------------------------------------|-------------------|--|
| Entity Details                                                                                       |                   |  |
| Do you have a Legal Entity Identifier (LEI)? @<br>• Yes O No<br>Please provide the following details |                   |  |
| Your Legal Entity Identifier (LEI) 📦                                                                 | Find Clear Search |  |

If you do not have a LEI, select 'no' and enter a National ID instead. Select 'find' to search the system to see if we have this on our records already.

| ctronic Trading Notification Form            |                   |  |
|----------------------------------------------|-------------------|--|
| Entity Details                               |                   |  |
| Do you have a Legal Entity Identifier (LEI)? | 0                 |  |
| Please provide the following details         |                   |  |
| Your National ID                             | Find Clear Search |  |

Whether an LEI or National ID has been provided, you will need to supply the legal name of the applicant firm or person notifying us of this notification, in the event it is not found by the system.

You will then need to select continue.

| Fortige Bastalla                                 |                         |              |  |
|--------------------------------------------------|-------------------------|--------------|--|
| Entity Details                                   |                         |              |  |
| Please complete the entity name.                 |                         |              |  |
| Do you have a Legal Entity Identifier (LEI)? (   | 0                       |              |  |
| ● Yes ○ No                                       |                         |              |  |
| Please provide the following details             |                         |              |  |
| Your Legal Entity Identifier (LEI)               | 213800Z5TRNEG1RTXE Find | Clear Search |  |
| Legal name of applicant firm or person notifying |                         |              |  |

# **Completing the Electronic Trading Notification form**

All sections must be completed before the application can be submitted.

| ectronic Trading Notification Application |                                                                                                    |  |  |  |
|-------------------------------------------|----------------------------------------------------------------------------------------------------|--|--|--|
| Firm Name                                 | FRN                                                                                                    |  |  |  |
| Version Number: 1                         | Application Reference Number: 0001698611 Last Modified By                                                                     |  |  |  |
| Once the appl                             | Back to My Applications Delete Cation is complete and valid, a button will appear to allow the application to be marked as Re |  |  |  |
| Electronic Trading Notification A         | pplication                                                                                                    |  |  |  |
| Form<br>Application Contact Details       | Form Status                                                                                                    |  |  |  |
| Electronic Trading Notification Fo        | rm Not Started                                                                                                    |  |  |  |
| Declaration                               | Not Started                                                                                                    |  |  |  |

The first section is the 'Application Contact Details' (screenshot not provided). This section will auto populate with details from your profile on Connect. If these are incorrect, you can amend them.

The second section is the 'Electronic Trading Notification Form'. Scroll down to the bottom of the form for Guidance Notes on how to complete.

| Firm Name:                                                                                                    | FRN                                                                                                    |  |  |  |
|----------------------------------------------------------------------------------------------------|----------------------------------------------------------------------------------------------------|--|--|--|
| Form Version Number:                                                                                                    | Application Reference Number: 0001698611 Last Modified By                                                                                                    |  |  |  |
| Progress                                                                                                    | Back Save & Exit Continue Print                                                                                                    |  |  |  |
| Current Step 🛕                                                                                                    | Electronic Trading Notification Details                                                                                                    |  |  |  |
| Legend          I       This field is required         II       This field is required         III       Click the icon for help on the item         IIII       The page has successfully         IIIIIIIIIIIIIIIIIIIIIIIIIIIIIIIIIIII | <ul> <li>Please confirm the activities undertaken by the firm (tick as appropriate):         Note: The information provided in this form should reflect all of the firm's activities with regard to acting as a DEA provider and/or undertaking algorithmic trading. When a firm which is already acting in one or more activities notifies us of a change in its activities, the information provided in this form should reflect the firm's remaining activities. If a firm no longer carries out any of these activities, a notification should be submitted stating that none of the activities apply to the firm.     </li> <li>1. Are you a DEA Provider?*         <ul> <li>Yes</li> <li>No</li> </ul> </li> <li>2. Do you undertake algorithmic trading?*             <ul> <li>Yes</li> <li>No</li> </ul> </li> </ul>                                                                                                    |  |  |  |
|                                                                                                    | This form is the means by which an investment firm that provides direct electronic access (DEA) and/or undertakes algorithmic<br>trading (as defined in Article 4 of MiFiD II) and further specified by the MiFiD II) beiegated Regulation) should notify the FCA in<br>accordance with MiFiD II. Notification is needed when a firm commences activity as DEA provider and/or undertakes algorithmic<br>trading and, thereafter, at the point an investment firm ceases any of these activities. When a firm which is already acting in one or<br>more activities notifies us of a change in its activities, the information provided in this form should reflect the firm's remaining<br>activities after allowing for the change. For example, it a firm which had previously notified in relation to activity as a DEA provider<br>and algorithmic trading ceased to act as a DEA provider, it should notify the change by confirming it is undertaking algorithmic<br>trading only. |  |  |  |
|                                                                                                    | Back Save & Exit Continue                                                                                                    |  |  |  |

The third section is the 'Declaration'. You must read the information and confirm that you understand and are submitting accurate information to us.

| Firm Name:                                                                   |                           | FRN :                                                                                                    |                                                                                                    |                                                            |  |  |
|------------------------------------------------------------------------------|---------------------------|----------------------------------------------------------------------------------------------------|----------------------------------------------------------------------------------------------------|------------------------------------------------------------|--|--|
| Form Version Number: 1 Application Reference Number: 00                      |                           |                                                                                                    | mber: 0001698611 Last Modified By:                                                                                                    | 1001698611 Last Modified By:                               |  |  |
| Prog                                                                         | gress                     | Back                                                                                                    | Save & Exit Continue                                                                                                    | 📕 Print                                                    |  |  |
| Cu                                                                           | rrent Step 🔺              | Declaration                                                                                                    |                                                                                                    |                                                            |  |  |
| Lege                                                                         | This field is<br>required | taken all reasonable steps to ensure tha<br>I am aware that it is a criminal offence k<br>particular.<br>I will notify the FCA immediately if there | It this is the case.<br>nowingly or recklessly to give the FCA information th<br>are any changes to the information given in the noti                                   | nat is false or misleading in a material<br>fication.      |  |  |
| 9                                                                            | help on the item          | Review and Submission                                                                                                    |                                                                                                    |                                                            |  |  |
| The page has<br>been validated<br>successfully     The page is<br>incomplete |                           | The ability to submit this form is given to<br>I Tick here to con<br>Individual name                                                                | ) an appropriate user or users by the firm's principal<br>firm that the person submitting this Form on behalf of<br>d below - have read and understood the declaration. | compliance contact.<br>If the Firm and (if applicable) the |  |  |
| and any set                                                                  |                           | Signature                                                                                                    |                                                                                                    |                                                            |  |  |
|                                                                              |                           | I confirm that a p<br>for an appropria                                                                                                    | permanent copy of this application, signed by myself<br>te period, for inspection at the FCA/PRA's request.                                                             | and the signatories, will be retained                      |  |  |
|                                                                              |                           | Name of authorised signatory Rebecca Thor                                                                                                    | mpsonCD                                                                                                    |                                                            |  |  |
|                                                                              |                           | Signature (to be<br>signed on the printed<br>version only)                                                                                          | 0                                                                                                    |                                                            |  |  |
|                                                                              |                           | Date 05/09/2017                                                                                                    | [ 05/09/2017 ]                                                                                                    |                                                            |  |  |
|                                                                              |                           |                                                                                                    |                                                                                                    |                                                            |  |  |

You are also confirming that you will be keeping a hard copy of the form for your records.

Once all three sections are marked as complete, you can submit the notification.

Once the notification has been submitted, you will receive an email confirming receipt of your notification. This email will also contain your notification reference number, which you should retain for your records.